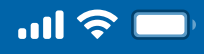

# How to get started with the Woori WON Cambodia

Step 1

Open Woori WON Cambodia App

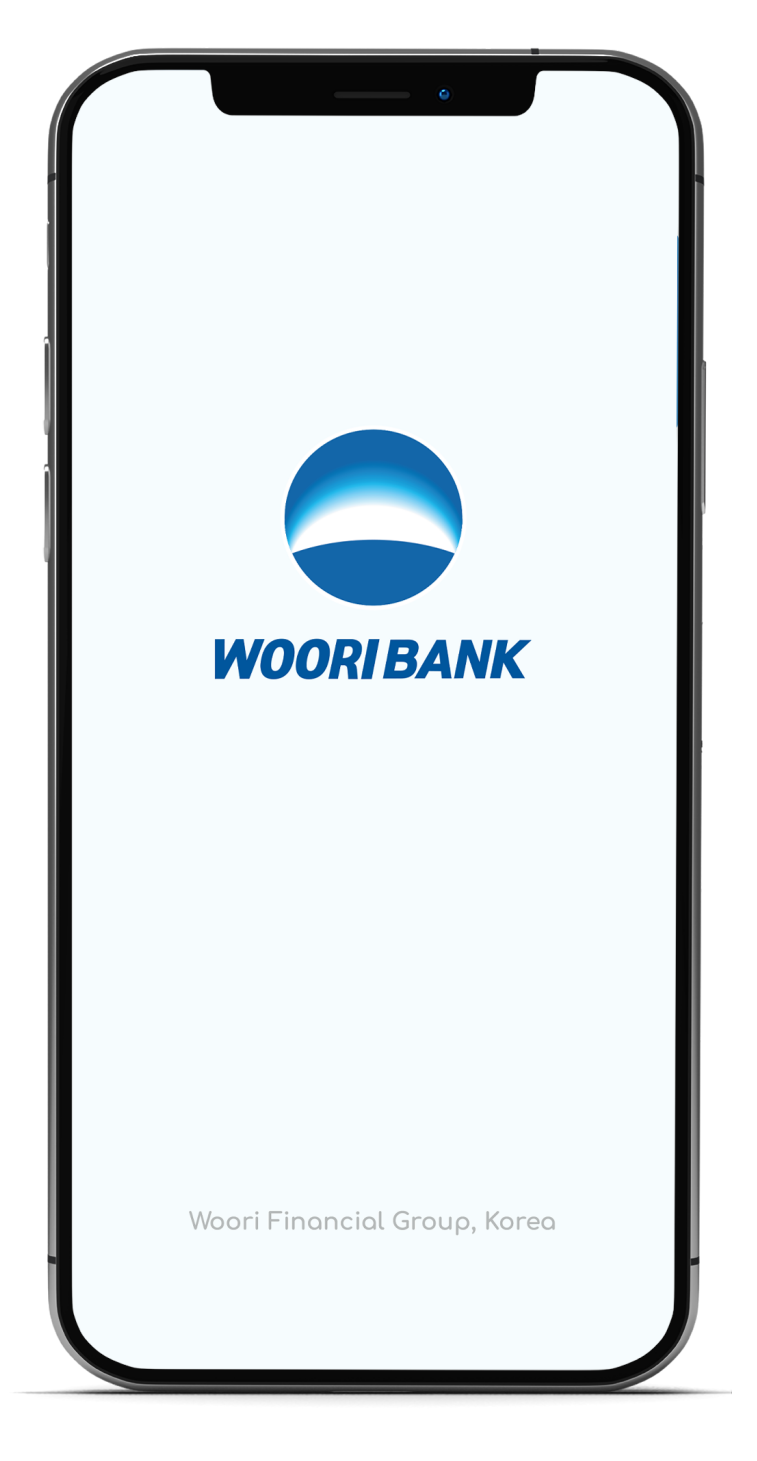

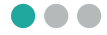

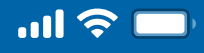

# How to get started with the Woori WON Cambodia

Step 2

Input Username

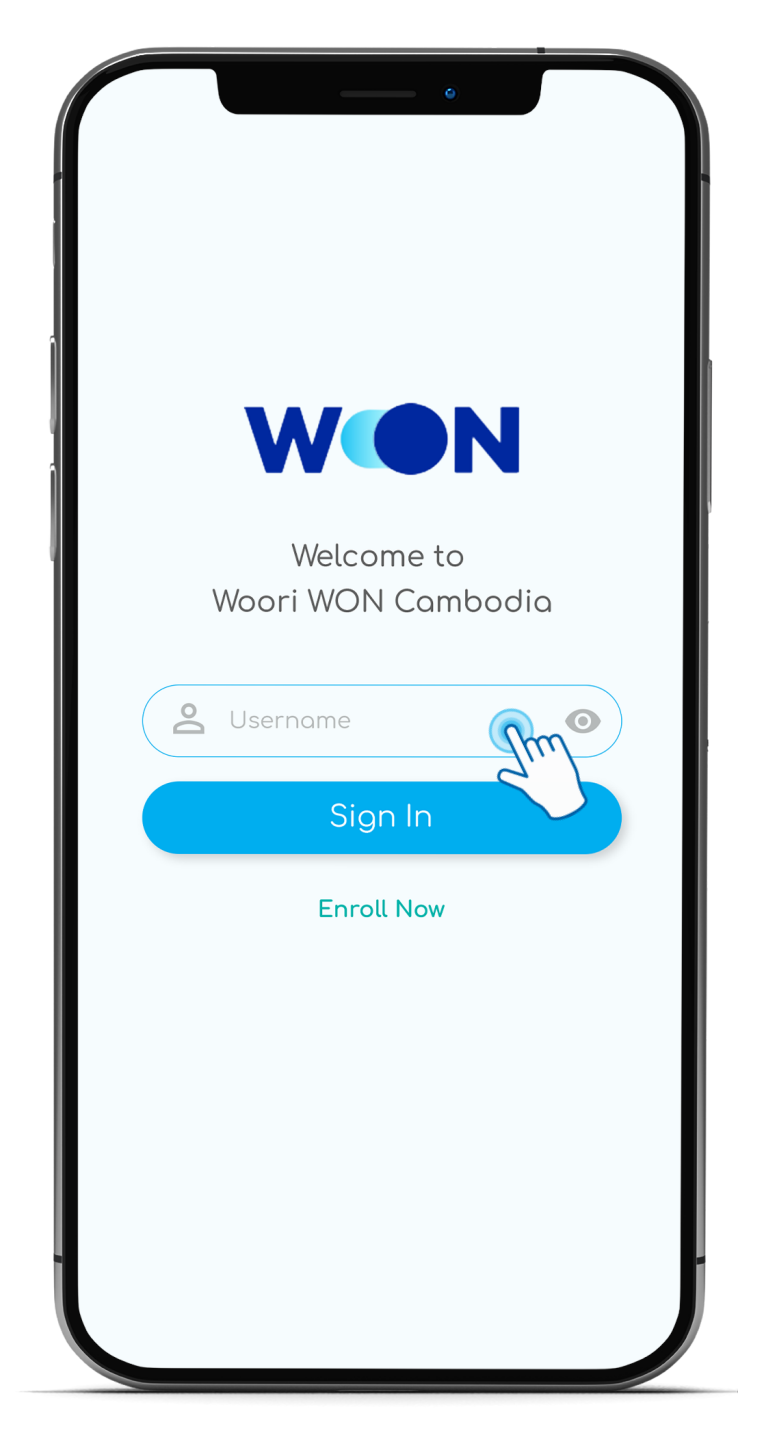

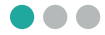

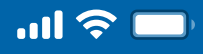

# How to get started with the Woori WON Cambodia

Step 3 Press "Sign In"

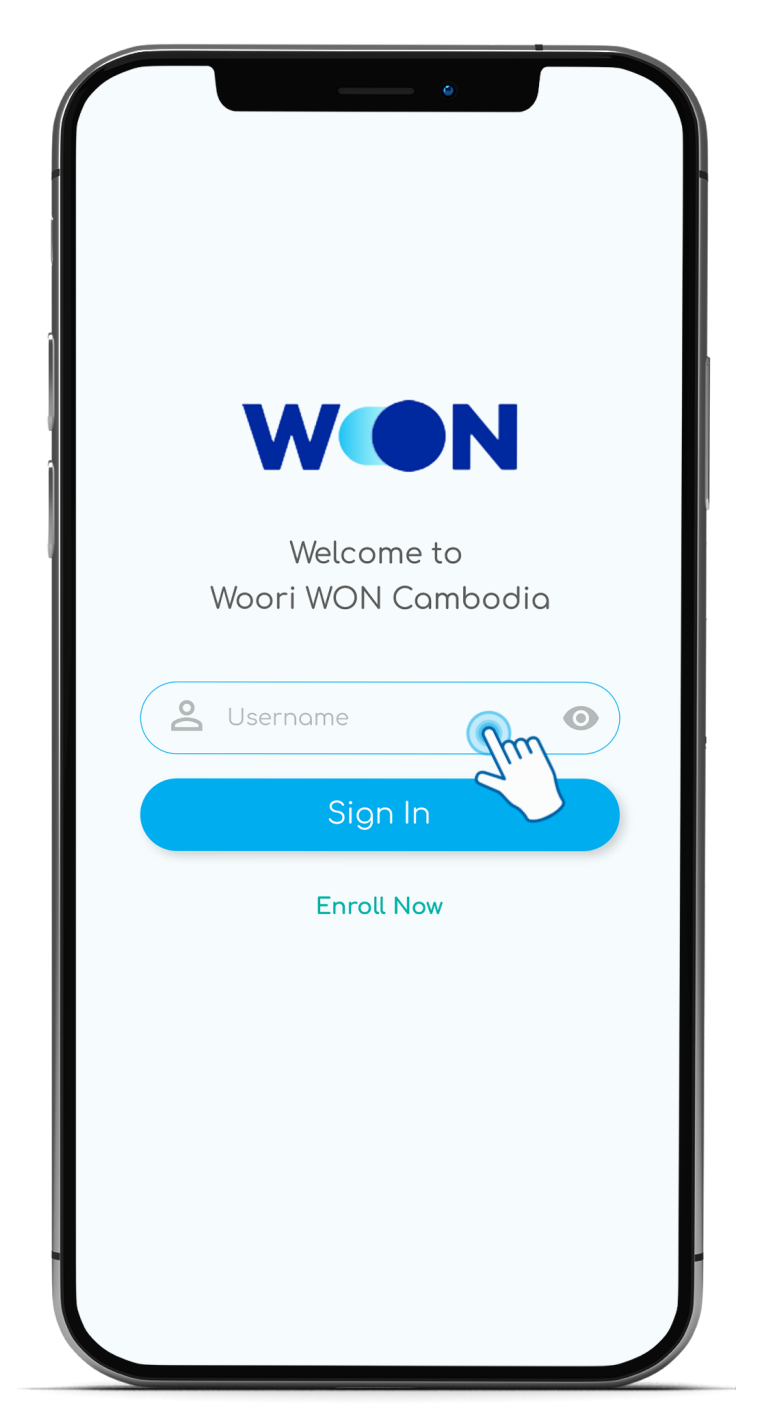

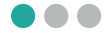

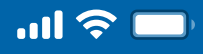

# How to get started with the Woori WON Cambodia

Step 4

Enter 4 digits PIN

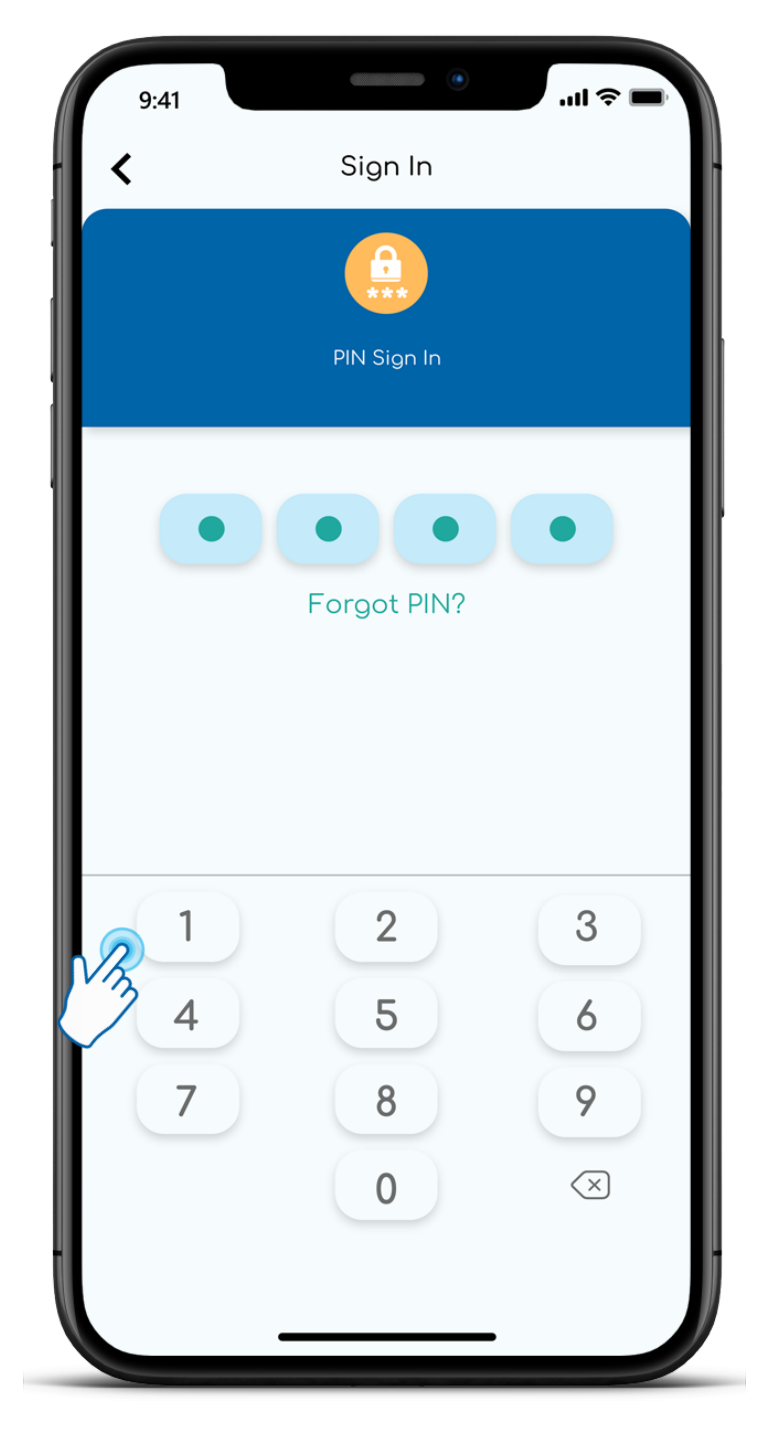

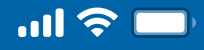

# How to get started with the Woori WON Cambodia

#### Step 5

#### Input OTP number

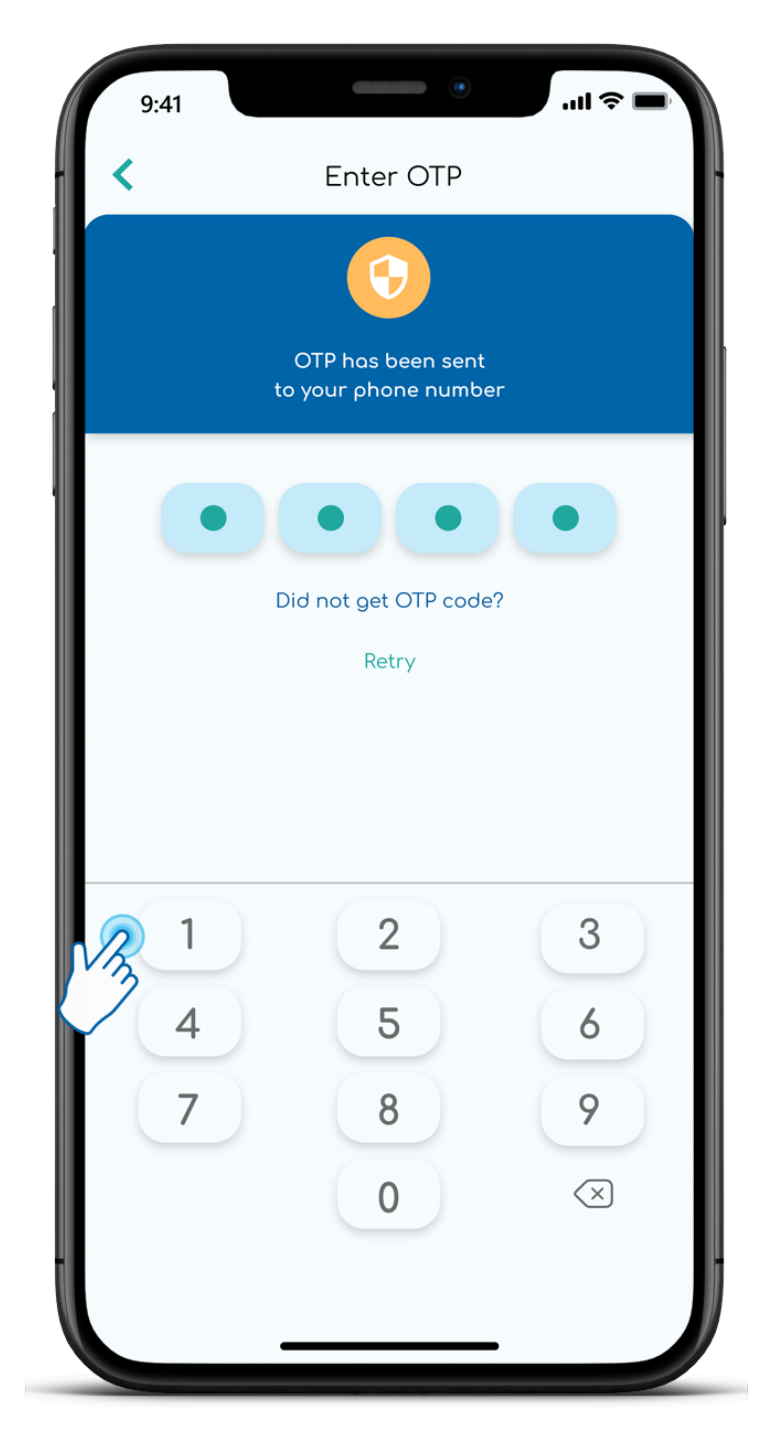

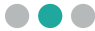

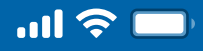

# How to get started with the Woori WON Cambodia

Step 6

#### Onboarding with Woori WON Cambodia app

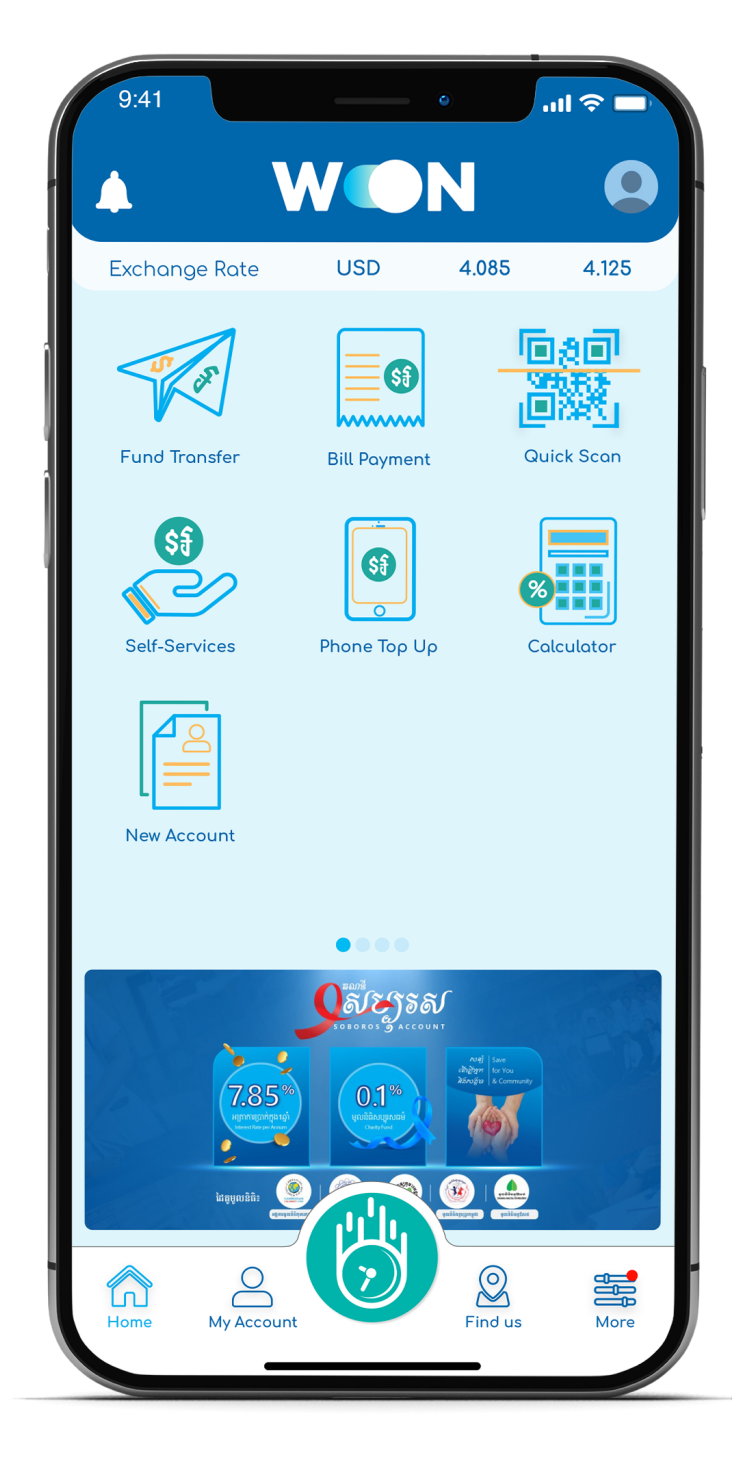

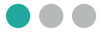